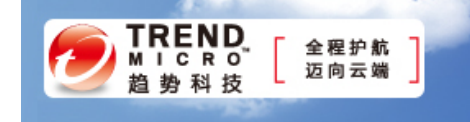

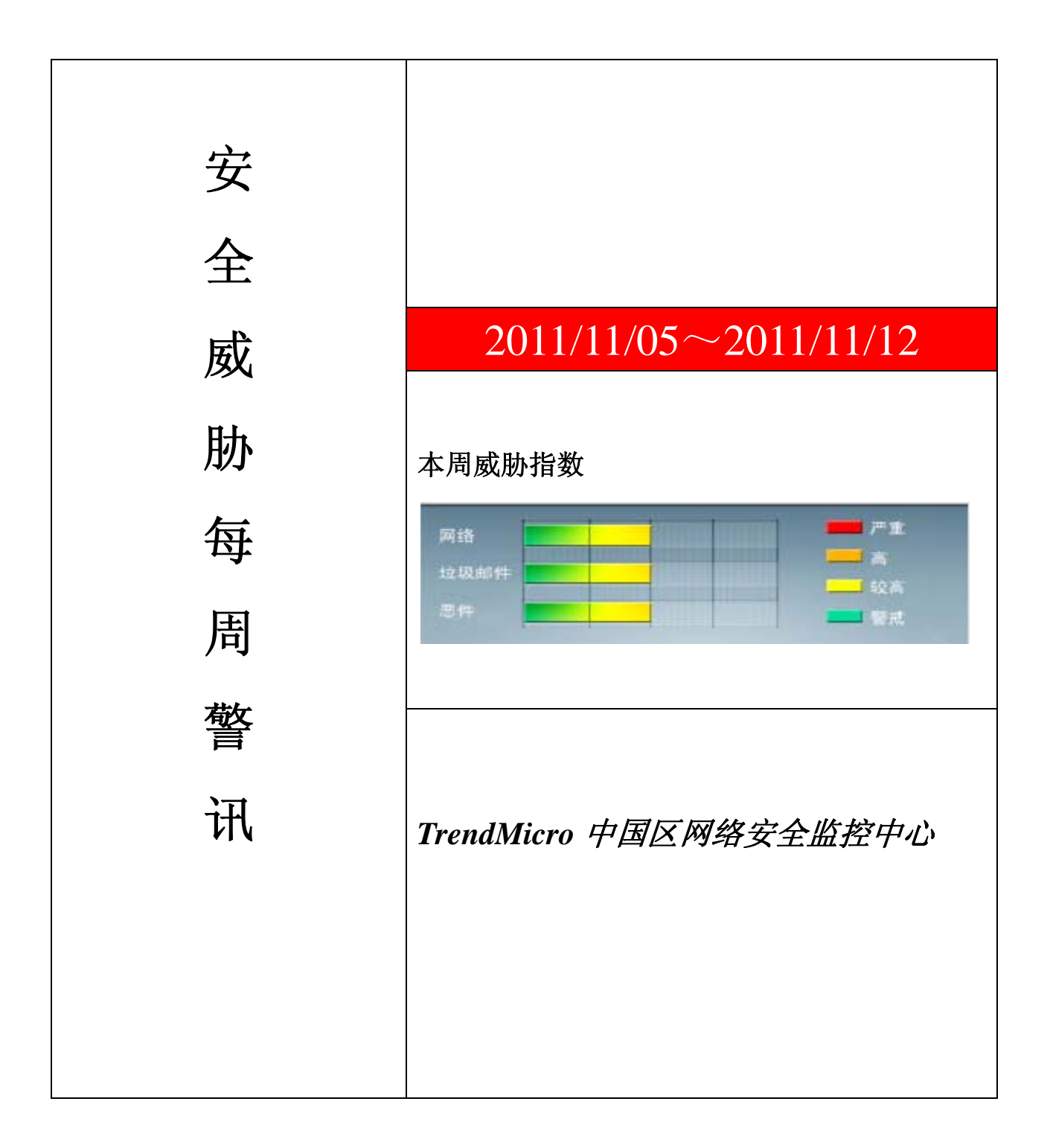

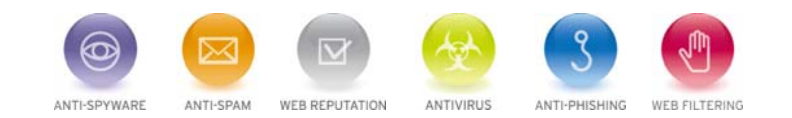

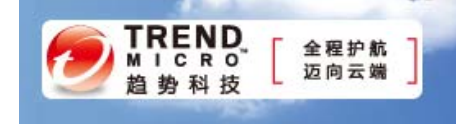

前十大病毒警讯

| 排名 | 病毒名称             | 威胁类型    | 风险等级 | 趋势 | 病毒行为描述                                                                                                    |
|----|------------------|---------|------|----|----------------------------------------------------------------------------------------------------|
| 1  | TROJ_DOWNAD.INF  | 木马      | ***  | Ť  | DOWNAD 蠕虫关联木马                                                                                                   |
| 2  | WORM_DOWNAD.AD   | 蠕虫      | **** | Ŧ  | 该病毒会攻击未安装微软 IE 漏洞<br>MS08-067 的电脑,并且会在受感染<br>电脑产生五万个恶意程序网址并试<br>图在同一时间内随机连结其中 500<br>个恶意网站下载病毒                  |
| 3  | WORM_DOWNAD      | 蠕虫      | **** | ÷  | 该病毒会攻击未安装微软 IE 漏洞<br>MS08-067 的电脑,并且会在受感染<br>电脑产生五万个恶意程序网址并试<br>图在同一时间内随机连结其中 500<br>个恶意网站下载病毒                  |
| 4  | TROJ_IFRAME.CP   | 木马      | ***  | Ŧ  | GIF、jpg 和 SWF 文件中被插入一个<br>恶意的 iframe 标记时,趋势科技会将<br>其判断为 TROJ_IFRAME.CP 病毒。<br>当这些文件被执行时,会重定向到这<br>些 URL,并下载恶意程序 |
| 5  | CRCK_KEYGEN      | 破解程序    | **   | t  | 非法破解程序                                                                                                    |
| 6  | WORM_ECODE.E-CN  | 蠕虫      | **** | Ť  | E 语言病毒,产生与当前文件夹同名<br>exe 文件                                                                                     |
| 7  | HTML_IFRAME.AZ   | 网页病毒    | **   | +  | 网页病毒,通常在网页在插入一个恶意 iframe,用户在访问该网页时会下载恶意文件或重定向到恶意网站                                                              |
| 8  | JS_AGENT.MJM     | Java 病毒 | **   | Ť  | Java 病毒,通过 IE 浏览器安装插件<br>的方式植入电脑中                                                                               |
| 9  | WORM_VB.DVP      | 蠕虫      | **   | t  | 蠕虫病毒,通过访问恶意站点下载感染。感染该病毒后会在每个盘符下生成 autorun.inf 文件已达到用户在访问磁盘时执行该病毒                                                |
| 10 | TROJ_KILLAV.SMEC | 木马      | ***  | t  | 木马病毒,该病毒具有创建其他恶意<br>病毒/灰色软件的功能,同时它具有按<br>照特定的时间表自己执行的功能                                                         |

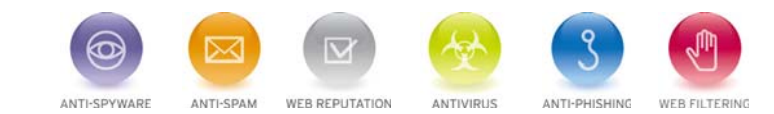

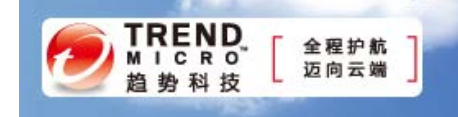

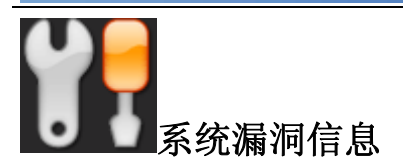

MS11-086: Active Directory 中的漏洞可能允许特权提升 (2630837) Microsoft Windows XP Microsoft Windows 2003 Windows Vista Windows Server 2008 Windows 7 Windows Server 2008 R2

描述: <u>http://technet.microsoft.com/zh-cn/security/bulletin/MS11-086</u>

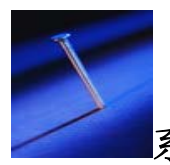

# 系统安全技巧

很多人认为,只要重新安装了操作系统,就可以彻底清除病毒。但却不知道在操作系统进行重新安装后,由于安全设置以及补丁未及时安装等问题,最容易导致病毒的大肆入侵,因此一些必备的补充措施是非常关键的。

病毒防护措施如下所述:

### 一、不要急着接入网络

在安装完成 Windows 后,不要立即把服务器接入网络,因为这时的服务器还没有打上各种补丁,存在各种漏洞,非常容易感染病毒。此时要加上补丁后并重新启动再接入网络。

#### 二、给系统打补丁/安装杀毒软件

安装 Windows 补丁。安装完系统后,一定要安装反病毒软件,同时将其更新到最新版本。

## 三、关闭系统还原

系统还原是 Windows XP、Windows 2003 以及后续版本中具有的功能,它允许我们将系统恢复到某一时间状态,从而可以避免我们重新安装操作系统。不过,有的人在执行系统还原后,发现除 C 盘外,其它的 D 盘、E 盘都恢复到先前的状态了,结果里面保存的文件都没有了,造成了严重的损失!

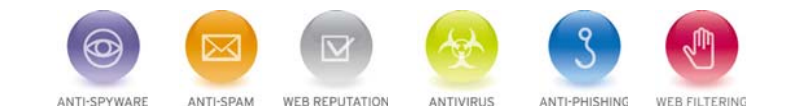

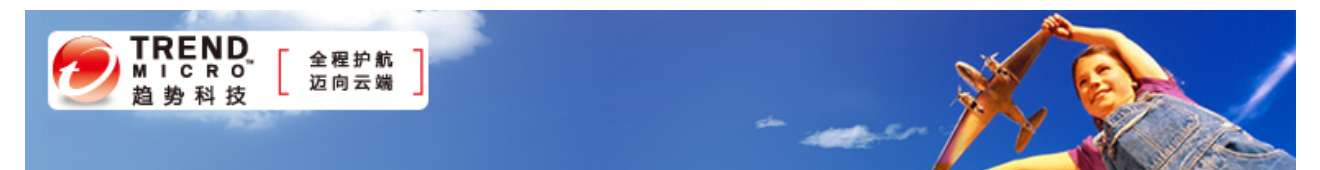

这是由于系统还原默认是针对硬盘上所有分区而言的,这样一旦进行了系统还原操作,那么所有分区的数据都会恢复。因此,我们必须按下 Win+Break 键,然后单击"系统还原"标签,取消"在所有驱动器上关闭系统还原"选项,然后选中 D 盘,单击"设置"按钮,在打开的窗口中选中"关闭这个驱动器上的系统还原"选项。

依次将其他的盘上的系统还原关闭即可。这样,一旦系统不稳定,可以利用系统还原工具还原 C 盘上的系统,但同时 其他盘上的文件都不会有事。

### 四、给 Administrator 打上密码

可能有的人使用的是网上下载的万能 Ghost 版来安装的系统,也可能是使用的是 Windows XP 无人值守安装光盘安装的系统,利用这些方法安装时极有可能没有让你指定 Administrator 密码,或者 Administrator 的密码是默认的 123456 或干 脆为空。这样的密码是相当危险的,因此,在安装完系统后,请右击"我的电脑",选择"管理",再选择左侧的"计算机 管理(本地)→系统工具→本地用户和组→用户",选中右侧窗口中的 Administrator,右击,选择"设置密码"。在打开窗口 中单击"继续"按钮,即可在打开窗口中为 Administrator 设置密码。

另外,选择"新用户",设置好用户名和密码,再双击新建用户,单击"隶属于"标签,将其中所有组(如果有)都选中, 单击下方的"删除"按钮。再单击"添加"按钮,然后再在打开窗口中单击"高级"按钮,接着单击"立即查找"按钮, 找到 PowerUser 或 User 组,单击"确定"两次,将此用户添加 PowerUser 或 User 组。注销当前用户,再以新用户登录可 以发现系统快很多。

#### 五、关闭默认共享

Windows 安装后,会创建一些隐藏共享,主要用于管理员远程登录时管理系统时使用,但对于个人用户来说,这个很 少用到,也不是很安全。所以,我们有必要要切断这个共享:先在 d:下新建一个 disshare.bat 文件,在其中写上如下语句:

@echo off
.
net share C\$/del
. net share d\$/del
.
net share ipc\$/del
.
net share admin\$ /del

接下来将 d: disshare.bat 拷贝到 C: WindowsSystem32GroupPolicyUserScriptsLogon 文件夹下。然后按下 Win+R, 输入 gpedit.msc, 在打开窗口中依次展开"用户配置→Windows 设置→脚本(登录/注销)"文件夹, 在右侧窗格中双击"登录"项, 在弹出的窗口中, 单击"添加"命令, 选中 C: WindowsSystem32GroupPolicyUserScriptsLogon 文件夹下的 disshare.bat 文件。

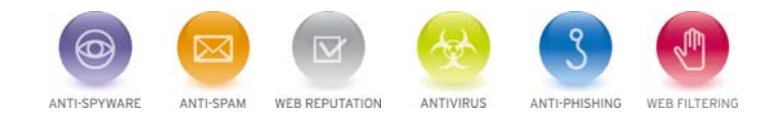

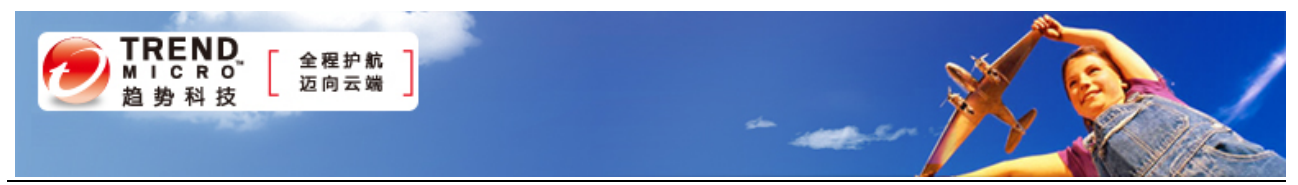

完成上述设置后,重新启动系统,就能自动切断 Windows XP 的默认共享通道了,如果你有更多硬盘,请在 net share d\$/del 下自行添加,如 netshare e\$/del、net share f\$/del 等。

# 来源:51CTO

#### 免责声明

该邮件列表仅用于提供信息,此邮件列表内容不负任何担保责任,没有明示或默示的保证,包括但不限 于对适销性、特定用途适用性以及不受侵害的暗示保证。用户对此邮件列表的准确性和使用承担全部风险, 因依赖该资料所致的任何损失,趋势科技均不负责。

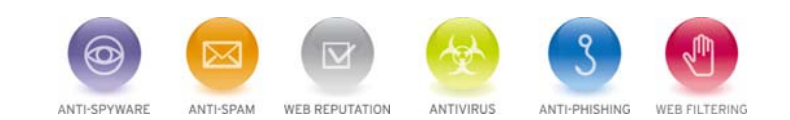